Créer un fichier PDF de plusieurs photos sur smartphone avec l'application ClearScan.

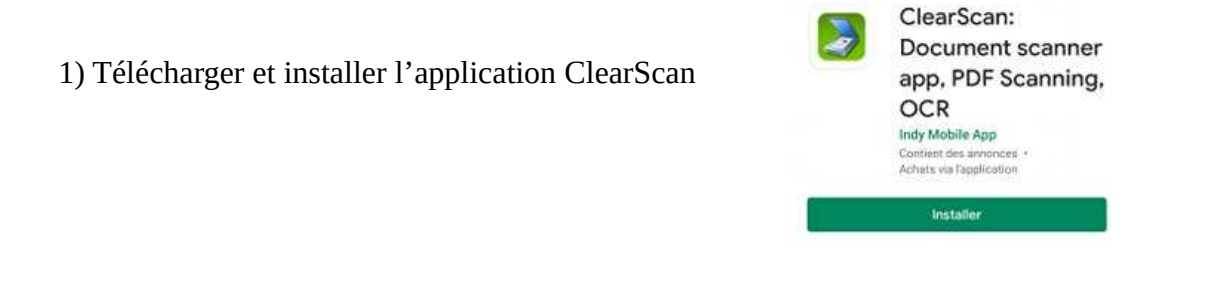

2) Ouvrir l'application, autoriser l'accès aux photos.

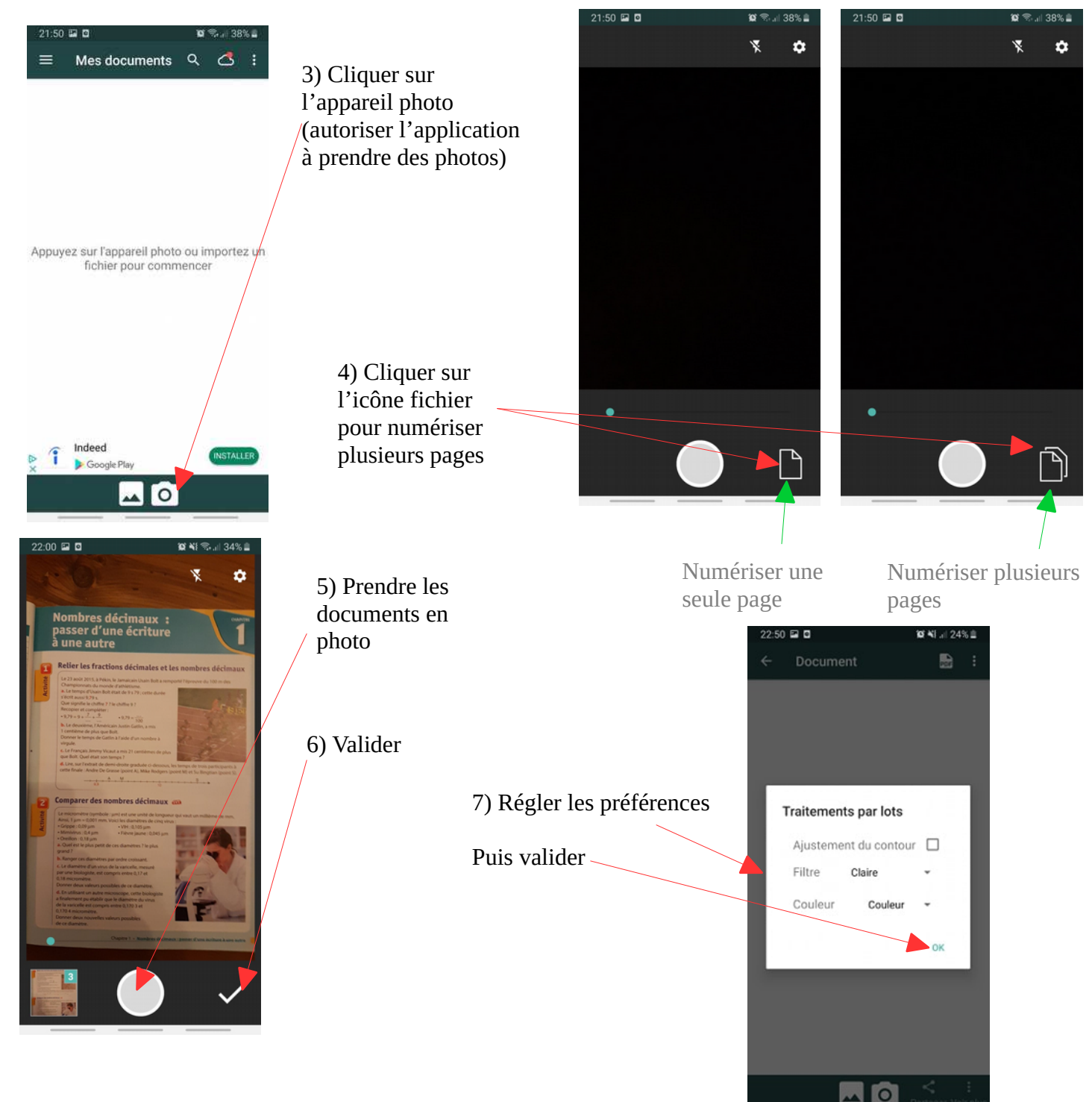

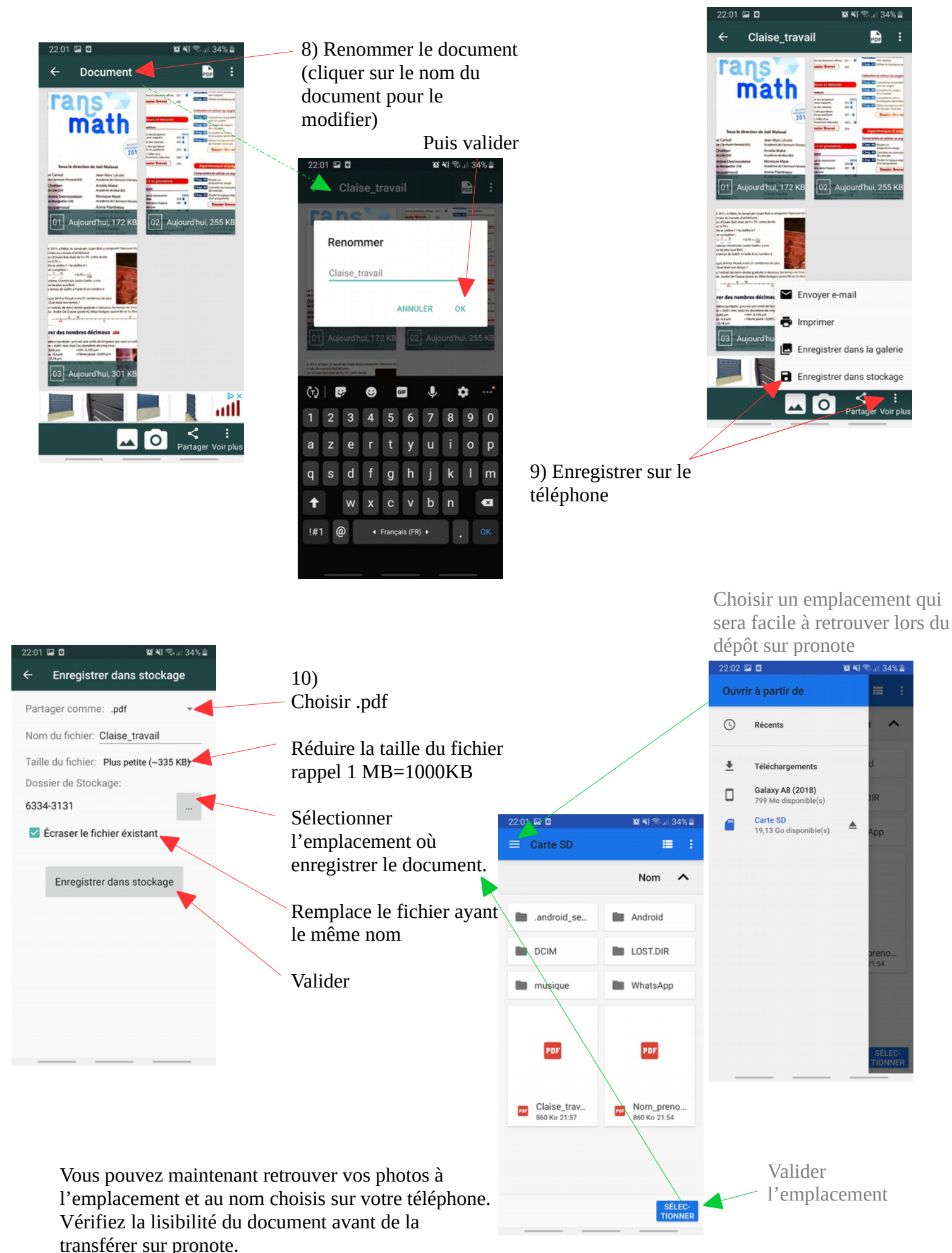

Changer les préférences de l'étape 7) ou de l'étape 10) si besoin.